## Anexo 2

## PASSO-A-PASSO

- 1. Ler atentamente à Chamada Pública de Seleção de Alunos MPBiotec 2019.1 e seus respectivos anexos;
- 2. Ter o currículo preenchido na Plataforma Lattes do CNPq (http://lattes.cnpq.br/);
- 3. Acessar o portal do curso no endereço (<u>http://www.mpbiotec.org.br/portal/</u>);
- 4. Preencher o Formulário de Cadastro de Usuário, na parte CRIAR A MINHA CONTA NO MPBIOTEC, localizada no canto direito da página;
- 5. Preencher o Formulário de Inscrição no processo seletivo, anexando inicialmente os documentos (cópia digitalizada e salva como imagem, exceto CV):
  - a. Carteira de Identidade;
  - b. CPF;
  - c. Certidão de quitação eleitoral;
  - d. Diploma de Graduação;
  - e. Histórico da Graduação;
  - f. Curriculum vitae LATTES (em PDF).
- 6. Analisar o Anexo 3 do edital (Lista de Docentes MPBiotec)
- Realizar o pagamento da taxa de inscrição e anexar o comprovante ao Formulário de Inscrição no processo seletivo, no portal do MPBiotec
- 8. Preencher, no portal do MPBiotec, a Ficha de Pontuação do *Curriculum vitae* (vide modelo Anexo 4) e anexar os comprovantes curriculares;
- 9. Anexar o Pré-Projeto de Pesquisa, conforme modelo (Anexo 5).

Obs.: Qualquer dúvida, encaminhar pelo e-mail secretariageral@mpbiotec.org.br